# GROWATT

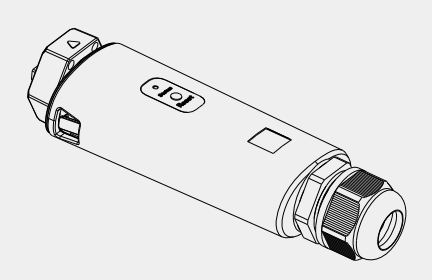

ShineLan-X Configuration Guide

| For more info, please download from http://server.growatt.com |                    |  |  |  |  |
|---------------------------------------------------------------|--------------------|--|--|--|--|
| Г +86 755 2747 1942                                           | F +86 755 2747 213 |  |  |  |  |

| service@ginverter.com | W www.growatt.con |
|-----------------------|-------------------|
|-----------------------|-------------------|

F

## Step1. Turn on inverter and check the connection status

When installing the ShineLan-X for the first time, the blue LED flashes, indicating that ShineLan-X communicates normally with inverter, router, and server.

#### LED flashing status description

| LED status        | Working condition                                                            |
|-------------------|------------------------------------------------------------------------------|
| LED off           | The USB connection with inverter is error                                    |
| Red LED flashes   | The communication between ShineLan-X and the inverter is normal              |
| Green LED flashes | The communication between ShineLan-X , inverter and router is normal         |
| Blue LED flashes  | The communication between ShineLan-X , inverter, router and server is normal |

# Step2. Turn on the inverter and configure the IP of the datalogger

After the installation of ShineLan-X is completed, turn on the inverter and configure the IP of the datalogger.

- 1.If the router's DHCP function is turned on, use dynamic IP, no need to configure IP(the new router's DHCP function is turned on by default).
- 2.When customers need to use static IP in some public places such as schools and enterprises, See Appendix II for configuration method.

## Step3. Download the ShinePhone APP

Scan the QR code on the right to download ShinePhone, also you can search ShinePhone in Apple Store or Google Play to download the APP.

- 1.Make sure you download the latest version.
- 2.For further information please visit http://server.growatt.com.

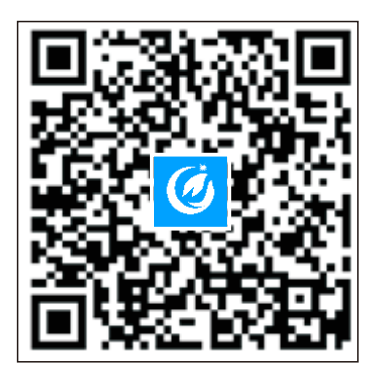

【Android&iOS】

# Step4. Registration

1. First connect the phone to a router with a wireless net-work 2. Run the Shinephone APP and enter the registration page 3. Fill in the registration information and click to register

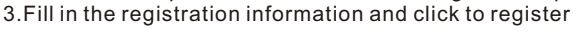

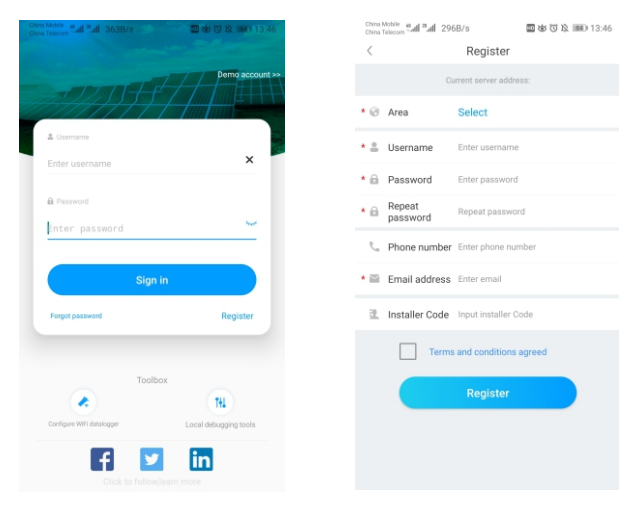

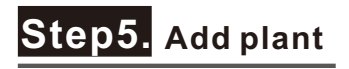

1.Enter the Add plant page 2.Fill the plant information 3.Click to add the plant

| 7:49                                  |                                      | ?■         |
|---------------------------------------|--------------------------------------|------------|
| < Back                                | Add Plant                            |            |
| Plant name                            | Enter the Plant name                 |            |
| <ul> <li>Installation date</li> </ul> |                                      |            |
| Plant address                         |                                      |            |
| Quet from the map                     | ©Automatical ZMa                     | nual       |
| China                                 | ✓   City                             | Ŷ          |
|                                       |                                      |            |
| Longitude                             | ←  Latitude                          | Ŷ          |
| <ul> <li>Time zone</li> </ul>         | +8                                   | Ý          |
| <ul> <li>PV capacity(W)</li> </ul>    | PV capacity                          |            |
| <ul> <li>Plant type</li> </ul>        |                                      |            |
| Residential plant                     | Commercial Plant Ground-mour         | ted plants |
| (Conversion st                        | andard based on 1kWh power generatio | 1)         |
| Fund Revenue                          |                                      | RMB ~      |
| PV Plant picture                      | + Choose the picture to upload       | 1          |
|                                       |                                      |            |
|                                       |                                      |            |

### Step6. Add datalogger

1.Enter the add datalogger page

2.Scan the serial number or manually enter serial number and verification code 3.Complete the adding

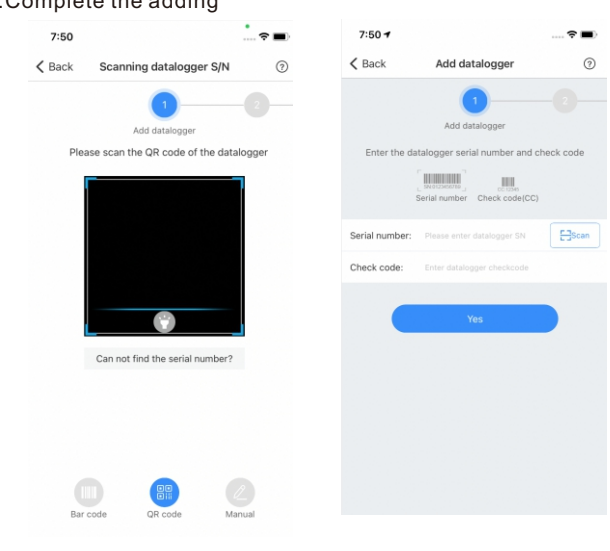

# Step7. Check the status of datalogger

1.Log in your account, enter the my plant page, click the "+"to check the datalogger list

2.Edit, configure or delete the datalogger

| 0                                                                   |                                                     | 6.0K/s 烄 "레 宗 @ | 15:00                                                 |                                                                                                |
|---------------------------------------------------------------------|-----------------------------------------------------|-----------------|-------------------------------------------------------|------------------------------------------------------------------------------------------------|
|                                                                     | 采集器列表                                               | 添加              | <                                                     | 采集器列表                                                                                          |
| NLOCHJO<br>列号:UNL(<br>备类型:Shi<br>号:优<br>接状态:已适<br>后更新时间:<br>新间篇:0.5 | )<br>XCHJ00K<br>ne4G-X<br>I接<br>2022-10-11 14:37:10 | (f136)          | UNLCC<br>序列语<br>信号 次<br>运输规定<br>概定部规定<br>更正规则<br>更正规则 | CHJOOK<br>: UNLOCHJOOK<br>握 : Shine4G-X<br>:<br>: 已建築<br>: 日時間 : 2022-10-11 14:37:10<br>1: 0.5 |
|                                                                     | 没有更多数据                                              |                 |                                                       | 请选择设置项<br>编辑采集器<br>删除采集器<br>配置采集器                                                              |
|                                                                     |                                                     |                 |                                                       | 87%                                                                                            |

Note: If the datalogger need to be transfered to another account, you need to delete the datalogger under the original account, then add the datalogger under the new account.

### Appendix I . Troubleshooting

#### 1.Indicator Troubleshooting **LED** status Indicate Troubleshooting The USB connection with LED off Replug the datalogger inverter is error The communication between ShineLan-X, the Green LED inverter and router is Check if the router can access the normal, but the flashes Internet communication with theserver fails The communication Blue LED between ShineLan-X, the Normal operating conditions flashes inverter, router and server is normal 1. Network cable is not connected 2. Restart the router and confirm that the router's automatic IP Green LED ShineLan-X failed to allocation function is available light is always communicate with the If using the static IP address, on router please check whether the IP address is consistent with the network segment set by the router

#### 2.ShineLan-X Button Description

| Button operation                                     | Description                                                                                 |
|------------------------------------------------------|---------------------------------------------------------------------------------------------|
| Press and hold for 6s<br>until the white light is on | Reset the datalogger and restore<br>the factory settings (factory<br>default is dynamic IP) |

# Aappendix II Datalogger static IP configuration

1. Prepare a router whose DHCP function is turned on, link the

ShineLan-X to the router. 2.Enter the router's built-in interface and find the dynamic IP address of the datalogger ShineLan-X, shown as below.

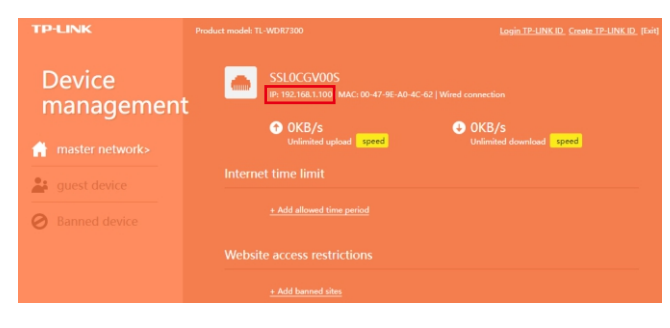

3.Open the browser, enter the dynamic IP address of the datalogger ShineLan-X in the browser address bar, and enter the built-in interface of the datalogger (account: admin, password: admin).

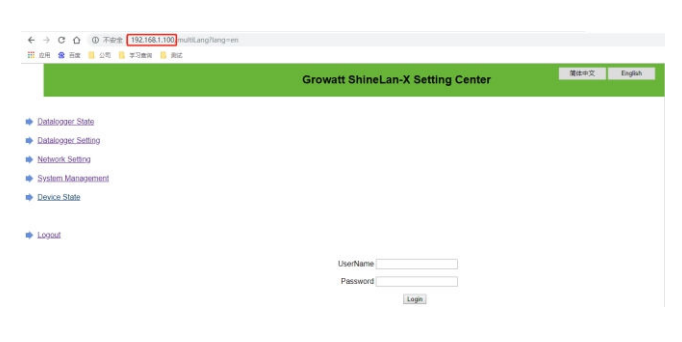

4.Enter the Network Setting' page, turn off the DHCP enable of the datalogger, and enter the static IP, gateway, mask, DNS.Then click to save.

|                                      | Growatt ShineLan-X Setting Center |                       |           |  |
|--------------------------------------|-----------------------------------|-----------------------|-----------|--|
| Datalogger State                     | NetWork Setting                   |                       |           |  |
| Datalanas Patien                     | DHCP Exibit                       | ON BOFF               |           |  |
| <ul> <li>Datapger Setting</li> </ul> | Local IP                          | 192 168 1 100         |           |  |
| Network.Setting                      | NetGate                           | 192.168.1.1           |           |  |
| System Management                    | NetMask                           | 265 255 255 0         |           |  |
| Davies State                         | DNS                               | 0.0.0.0               |           |  |
| Device State                         | ResolvDomain                      |                       | Resolv OK |  |
|                                      | Server Domain                     | server-cn growatt.com |           |  |
| Logout                               | Server IP                         | 120 77 127 135        | CONN OK   |  |
|                                      | Server Port                       | 6279                  |           |  |
|                                      | Data Transfer Interval            | 5                     | (Minutes) |  |
|                                      |                                   | 6 mm                  | Cascal    |  |

5. Enter the 'Datalogger Setting' page, enable the reboot function, and click Save. The static IP setting of the datalogger is successful. Note: If you forget the static IP you have set before, there are two ways to reset the static IP address:

a)Press and hold the reset button of the ShineLan-X until the white LED stays on, then release the button. Afterre storing the factory settings, you can reset the static IP according to Appendix II. b)The computer and the datalogger ShineLan-X are directly connected through a network cable. Set the computer IP address to 192.168.0.2, the mask is 255.255.255.0, and the gateway is 192,168,0,1. Then open the computer browser and enter 192.168.0.254 in the browser address bar to enter the built-in inter face settings of the datalogger.

|                    | Growatt ShineLan-)                   | Setting Center                        | English |
|--------------------|--------------------------------------|---------------------------------------|---------|
| Datalogger State   | Datalogger Setting                   |                                       |         |
| Datalogger Setting | Net Mode                             | LAN -                                 |         |
| Network Setting    | Datalogger Time(yyyy.mm.bb HH:mm:ss) | 2020-03-10 11:38:11<br>Get Local Time |         |
|                    | Reboot Able                          | • Yes o No                            |         |
| System Management  | update the software                  | <ul> <li>Yes</li> <li>No</li> </ul>   |         |
| Device State       | Save                                 | Cancel                                |         |